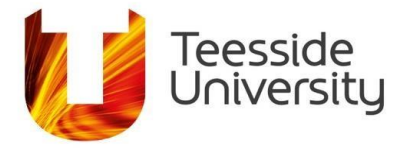

## How to export your search history from CINAHL into Word (when using an iPad):

Sometimes you need to include a CINAHL search in the Appendix of your assignment.

Your search history shows:

- Where you have searched.
- What keywords you have used.
- How you have combined your keywords.
- What advanced search techniques you have used.
- How many results you have found.

You can export all of the information from CINAHL into Word, in just a few steps.

1. From the Search History Screen, press **Print Search History**.

| iPad 🗢   |               |                          | 11:<br>web.a.ebsc             | 56<br>ohost.com             |                   | * 72% 🔳                |
|----------|---------------|--------------------------|-------------------------------|-----------------------------|-------------------|------------------------|
| New Sear | ch Public     | ations CINAHL Hea        | adings Evidence-Based Care Sh | neets More +                |                   |                        |
| -MY-     | Searc         | hing: CINAHL Comple      | te Choose Databases           |                             |                   | TEESSIDE UNIVERSITY    |
| EBSCOh   | ost           |                          |                               | Select a Field (optional) * | Search            |                        |
|          | AND           | •                        |                               | Select a Field (optional) * | Clear ?           |                        |
|          | AND           | •                        |                               | Select a Field (optional) * | +-                |                        |
|          | Basic         | Search Advanced Se       | earch Search History          |                             |                   |                        |
| Se       | arch His      | tory/Alerts              |                               |                             |                   |                        |
| Prir     | nt Search Hi  | story Fetrieve Searc     | ches Retrieve Alerts Save Sea | arches / Alerts             |                   |                        |
| C        | Select / d    | eselect all Search wit   | h AND Search with OR Delete   | Searches                    | R                 | Refresh Search Results |
|          | Search<br>ID# | Search Terms             | Search Options                | Actions                     |                   |                        |
| C        | S18           | S6 AND S12<br>AND S17    | Search modes - Boolean/Phrase | View Results (229)          | View Details      | 🧭 Edit                 |
| C        | S17           | S13 OR S14 OR S15 OR S16 | Search modes - Boolean/Phrase | View Results (35,796        | 6) 🚺 View Details | s 🗹 Edit               |
|          | S16           | 🔊 hyperglycaemia         | Search modes - Boolean/Phrase | View Results (12,51         | 5) 🚺 View Details | s 🧭 Edit               |

**Student & Library Services** 

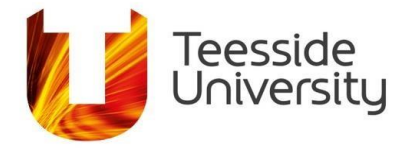

2. This will open up the search screen in a new tab.

| iBad 🗢    |                          | 11:56                         |                                                                                                    | \$ 70%           |
|-----------|--------------------------|-------------------------------|----------------------------------------------------------------------------------------------------|------------------|
| iPad 🗢    |                          | 11.56                         |                                                                                                    | ↑ / 27o <b>□</b> |
| < >       | $\square$                | web.a.ebscohost.com           | Ċ                                                                                                    | +                |
|           | A-Z Databases: C         | Search History: EBSCOhost     | Print Search History: EBSC                                                                                | Ohost            |
| MY.       |                          |                               |                                                                                                    |                  |
| EBSCOhost |                          |                               |                                                                                                    |                  |
| EDSCONOS  |                          |                               | Thursday, December 13, 2018 6:56:40 AM                                                                    | N                |
| #         | Query                    | Limiters/Expanders            | Last Run Via                                                                                              | Results          |
| S18       | S6 AND S12 AND S17       | Search modes - Boolean/Phrase | Interface - EBSCOhost Research Databases<br>Search Screen - Advanced Search<br>Database - CINAHL Complete | 229              |
| S17       | S13 OR S14 OR S15 OR S16 | Search modes - Boolean/Phrase | Interface - EBSCOhost Research Databases<br>Search Screen - Advanced Search<br>Database - CINAHL Complete | 35,796           |
| S16       | hyperglycaemia           | Search modes - Boolean/Phrase | Interface - EBSCOhost Research Databases<br>Search Screen - Advanced Search<br>Database - CINAHL Complete | 12,515           |
| S15       | blood glucose levels     | Search modes - Boolean/Phrase | Interface - EBSCOhost Research Databases<br>Search Screen - Advanced Search<br>Database - CINAHL Complete | 4,860            |
| C14       | alvosomio                | Search modes Reolean/Phrase   | Interface ERSCObact Research Databases                                                                    | 02 120           |

3. Press and hold the screen and drag the blue cursor to the end of the text, in order to highlight all of the text in your search.

|    |                                         |                               | Database - CINAHL Complete                                                                                |         |
|----|-----------------------------------------|-------------------------------|----------------------------------------------------------------------------------------------------|---------|
| S8 | "cardiovascular exercise"               | Search modes - Boolean/Phrase | Interface - EBSCOhost Research Databases<br>Search Screen - Advanced Search<br>Database - CINAHL Complete | 91      |
| S7 | "aerobic exercise"                      | Search modes - Boolean/Phrase | Interface - EBSCOhost Research Databases<br>Search Screen - Advanced Search<br>Database - CINAHL Complete | 3,287   |
| S6 | S1 OR S2 OR S3 OR S4 OR S5              | Search modes - Boolean/Phrase | Interface - EBSCOhost Research Databases<br>Search Screen - Advanced Search<br>atabase - CINAHL Complete  | 137,990 |
| S5 | NIDDM                                   | Search modes - Boole A/Phrase | Interface - EBSCOhost Research Databases<br>Search Screen - Advanced Search<br>Database - CINAHL Complete | 653     |
| S4 | adult onset diabetes                    | Search modes - Boolean/Phrase | Interface - EBSCOhost Research Databases<br>Search Screen - Advanced Search<br>Database - CINAHL Complete | 198     |
| S3 | diabetes mellitus                       | Search modes - Boolean/Phrase | Interface - EBSCOhost Research Databases<br>Search Screen - Advanced Search<br>Database - CINAHL Complete | 131,629 |
| S2 | Non insulin dependent diabetes mellitus | Search modes - Boolean/Phrase | Interface - EBSCOhost Research Databases<br>Search Screen - Advanced Search<br>Database - CINAHL Complete | 532     |
| S1 | type 2 diabet*                          | Search modes - Boolean/Phrase | Interface - EBSCOhost Research Databases<br>Search Screen - Advanced Search                               | 61,532  |
|    |                                         |                               | Database - CINAHL Complete                                                                                |         |

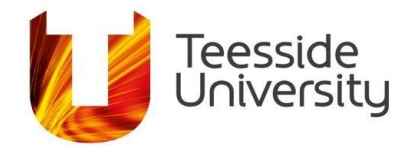

4. Once you have highlighted all of the text, swipe up from the bottom of the screen to show the latest applications you have used on the iPad (if you haven't used Word recently, you will need to open this up on your iPad).

| S4     adult onset diabetes     Search modes       S3     diabetes mellitus     Search modes       S2     Non insulin dependent diabetes     Search modes | - Boolean/Phrase Interface - EBSCOhost Research Databases 198<br>Search Screen - Advanced Search<br>Database - CINAHL Complete     |
|----------------------------------------------------------------------------------------------------|----------------------------------------------------------------------------------------------------|
| S3 diabetes mellitus Search modes S2 Non insulin dependent diabetes Search modes r                                                                        |                                                                                                    |
| S2 Non inculin dependent dishetes Casreb modes                                                                                                    | - Boolean/Phrase Interface - EBSCOhost Research Databases 131,629<br>Search Screen - Advanced Search<br>Database - CINAHL Complete |
| Π                                                                                                    | Paoloon/Dhrono Interface EDSCObact Descarab Databases 532                                                                          |
| s1 t 🖸 🧭 🎵 🗠                                                                                                    |                                                                                                    |

5. Press and hold the Word icon and drag it over to the right hand side of the screen so that it opens side by side with your CINAHL search (choose to open a blank document when prompted).

| 85 | NIDDM                          | Search modes - Boolea /Phrase | Search Screen - Advanced Search<br>Database - CINAHL Complete       |              |
|----|--------------------------------|-------------------------------|---------------------------------------------------------------------|--------------|
| S4 | adult onset diabetes           | Search modes - Boolean/Phrase | Interface - EBSCOhos<br>Search Screen - Adva<br>Database - CINAHL C | ases 198     |
| S3 | diabetes mellitus              | Search modes - Boolean/Phrase | Interface - EBSCOhos<br>Search Screen - Adva<br>Database - CINAHL C | ases 131,629 |
| S2 | Non insulin dependent diabetes | Search modes - Boolean/Phrase | Interface - EBSCOhos Word                                           | ases 532     |
| S1 |                                | 5 🖂 🗖                         |                                                                     | 61,532       |
|    |                                |                               |                                                                     |              |
|    |                                |                               |                                                                     |              |
|    |                                | Safari                        |                                                                     | Will         |

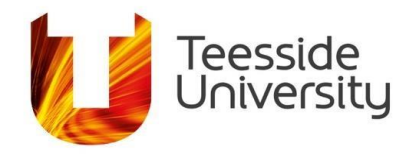

| iPad 🗢 |                                            | 11:58<br>web.a.ebscohost.com     |                                                                                                    | * 72% 💻 |                                                                                                    |                                                                                                    |
|--------|--------------------------------------------|----------------------------------|----------------------------------------------------------------------------------------------------|---------|----------------------------------------------------------------------------------------------------|----------------------------------------------------------------------------------------------------|
| S6     | S1 OR S2 OR S3 OR S4<br>OR S5              | Search modes -<br>Boolean/Phrase | Database - CINAHL Complete<br>Interface - EBSCOhost<br>Research Databases<br>Search Screen - Advanced                                         | 137,990 |                                                                                                    | €                                                                                                    |
| S5     | NIDDM                                      | Search modes -<br>Boolean/Phrase | Search<br>Database - CINAHL Complete<br>Interface - EBSCOhost<br>Research Databases                                                           | 653     |                                                                                                    | Take a<br>tour                                                                                                    |
|        |                                            |                                  | Search<br>Search<br>Database - CINAHL Complete                                                                                                |         | Blank document                                                                                                    | Welcome to Word                                                                                                    |
| S4     | adult onset diabetes                       | Search modes -<br>Boolean/Phrase | Interface - EBSCOhost<br>Research Databases<br>Search Screen - Advanced<br>Search<br>Database - CINAHL Complete                               | 198     | Les Not                                                                                                    | Moto e titl<br>1. A set a set a set |
| S3     | diabetes mellitus                          | Search modes -<br>Boolean/Phrase | Interface - EBSCOhost<br>Research Databases<br>Search Screen - Advanced<br>Search                                                             | 131,629 | Take Notes                                                                                                    | Make a List                                                                                                    |
| S2     | Non insulin dependent<br>diabetes mellitus | Search modes -<br>Boolean/Phrase | Database - CINAHL Complete<br>Interface - EBSCOhost<br>Research Databases<br>Search Screen - Advanced<br>Search<br>Database - CINAHL Complete | 532     | Tile Refug 1 Market 1 Market 1 | TTTTTTTTTTTTTTTTTTTTTTTTTTTTTTTTTTTTTT                                                                                                    |
| S1     | type 2 diabet*                             | Search modes -<br>Boolean/Phrase | Interface - EBSCOhost<br>Research Databases<br>Search Screen - Advanced<br>Search<br>Database - CINAHL Complete                               | 61,532  | New Recent Share                                                                                                    | d Open Settings                                                                                                    |

6. Press and hold the highlighted search history (until the blue highlighting disappears), then drag the search history over to the Word document and let go.

| iPad 🦻 | 6.                                         |                                  | Database - CINABL Complete                                                                                            |                                                                                                    | \$ 72% <b>E</b> |         |            | —                   |        |        |
|--------|--------------------------------------------|----------------------------------|----------------------------------------------------------------------------------------------------|----------------------------------------------------------------------------------------------------|-----------------|---------|------------|---------------------|--------|--------|
| S8     | "cardiovascular exercise"                  | Search modes -<br>Boolean/Phrase | Net a characteristic com<br>Interface - EBSCOhost<br>Research Databases<br>Search Screen - Advanced                   | 91<br>Database - CINAHL Complete                                                                                |                 | € [     | <u>.</u> < | $rac{}{}_{OCUMENT}$ | " Q    | I &    |
| S6     |                                            |                                  | Search<br>Database - CINAHL Complete                                                                                  | Interface - EBSCOhost                                                                                           | 137,990         | Home    | Insert     | Draw                | Layout | Review |
| S7     | "aerobic exercise"                         | Search modes -<br>Boolean/Phrase | Research Databases<br>Search Screen - Advanced<br>Search<br>Database - CINAHL Complete                                | 3,287<br>Search Screen - Advanced<br>Search<br>Database - CINAHL Complete                                       |                 | Calibri | Regular    | (B 11               | В      | Ι      |
| S6     | S1 OR S2 OR S3 OR S4<br>OR S5              | Search modes -<br>Boolean/Phrase | Interface - EBSCOhost<br>Research Databases<br>Search Screen - Advanced<br>Search<br>Database - CINAHL Complete       | Interface - EBSCOhost<br>Research Databases<br>Search Screen - Advanced                                         | 653             |         |            |                     |        |        |
| S5     | NIDDM                                      | Search modes -<br>Boolean/Phrase | Interface - EBSCOhost<br>Research Databases<br>Search Screen - Advanced                                               | Search<br>653<br>Database - CINAHL Complete                                                                     |                 |         |            |                     |        |        |
| S4     |                                            |                                  | Search<br>Database - CINAHL Complete                                                                                  | Interface - EBSCOhost                                                                                           | 198             |         |            |                     |        |        |
| S4     | adult onset diabetes                       | Search modes -<br>Boolean/Phrase | Interface - EBSCOhost<br>Research Databases<br>Search Screen - Advanced<br>Search<br>Database - CINAHL Complete       | 198<br>198<br>Search Screen - Advanced<br>Search<br>Database - CINAHL Complete                                  |                 |         |            |                     |        |        |
| S3     | diabetes mellitus                          | Search modes -<br>Boolean/Phrase | Interface - EBSCOhost<br>Research Databases<br>Boole Search Screen - Advanced<br>Search<br>Database - CINAHL Complete | 1 <sup>131,629</sup> ce - EBSCOhost<br>Research Databases<br>Search Screen - Advanced                           | 131,629         |         |            |                     |        |        |
| S2     | Non insulin dependent<br>diabetes mellitus | Search modes -<br>Boolean/Phrase | Interface - EBSCOhost<br>Research Databases                                                                           | 532<br>Database - CINAHL Complete                                                                               |                 |         |            |                     |        |        |
| S2     | Non insulin de<br>diabetes mellit          | pendent<br>lus<br>Search modes - | Search<br>Database - CINAHL Complete                                                                                  | Interface - EBSCOhost<br>Research Databases                                                                     | 532             |         |            |                     |        |        |
| 5      | type 2 uniour                              | Boolean/Phrase                   | Research Databases<br>Search Screen - Advanced<br>Search                                                              | Search<br>Search                                                                                                |                 |         |            |                     |        |        |
|        |                                            |                                  | Database - CINAHL Complete                                                                                            | CINARL Complete                                                                                                 | 1962 11/2040/2  |         |            |                     |        |        |
| S1     | type 2 diabet*                             |                                  | Search modes -<br>Boolean/Phrase                                                                                      | Interface - EBSCOhost<br>Research Databases<br>Search Screen - Advanced<br>Search<br>Database - CINAHL Complete | 61,532          |         |            |                     |        |        |

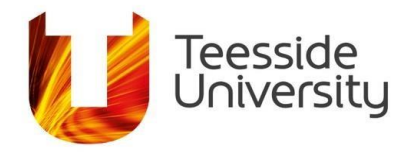

| iPad 🗢        |                                            | 11:58<br>web.a.ebscohost.com     |                                                                                                    | \$ 72% <b>—</b> ) | Document (2)                                                                                                    |
|---------------|--------------------------------------------|----------------------------------|----------------------------------------------------------------------------------------------------|-------------------|----------------------------------------------------------------------------------------------------|
|               |                                            |                                  | Database - CINAHL Complete                                                                                      |                   |                                                                                                    |
| S6            | S1 OR S2 OR S3 OR S4<br>OR S5              | Search modes -<br>Boolean/Phrase | Interface - EBSCOhost<br>Research Databases<br>Search Screen - Advanced<br>Search<br>Database - CINAHL Complete | 137,990           | Home Insert Draw Layout Review                                                                                                    |
| S5            | NIDDM                                      | Search modes -<br>Boolean/Phrase | Interface - EBSCOhost<br>Research Databases<br>Search Screen - Advanced<br>Search<br>Database - CINAHL Complete | 653               | Select All Paste                                                                                                    |
| S4            | adult onset diabetes                       | Search modes -<br>Boolean/Phrase | Interface - EBSCOhost<br>Research Databases<br>Search Screen - Advanced<br>Search<br>Database - CINAHL Complete | 198               |                                                                                                    |
| S3            | diabetes mellitus                          | Search modes -<br>Boolean/Phrase | Interface - EBSCOhost<br>Research Databases<br>Search Screen - Advanced<br>Search<br>Database - CINAHL Complete | 131,629           | 1     Loc     Loc       2     Max     Loc       4     Max     Loc       4     Max     Loc       5     Max     Loc       6     Max     Loc       6     Max     Loc       7     Max     Loc       8     Max     Loc       9     Max     Loc       9     Max     Loc       9     Max     Loc       9     Max     Loc       9     Max     Loc       10     Loc     Loc       11     Loc     Loc       12     Loc     Loc       13     Loc     Loc       14     Loc     Loc       15     Loc     Loc       16     Loc     Loc       17     Loc     Loc       18     Loc     Loc       19     Loc     Loc       10     Loc     Loc       10     Loc     Loc       10     Loc     Loc       10     Loc     Loc       10     Loc     Loc       10     Loc     Loc       10     Loc     Loc       10     Loc   <                                                                                                    |
| S2            | Non insulin dependent<br>diabetes mellitus | Search modes -<br>Boolean/Phrase | Interface - EBSCOhost<br>Research Databases<br>Search Screen - Advanced<br>Search<br>Database - CINAHL Complete | 532               | •     No.     Table of the second second sec |
| S1            | type 2 diabet*                             | Search modes -<br>Boolean/Phrase | Interface - EBSCOhost<br>Research Databases<br>Search Screen - Advanced                                         | 61,532            |                                                                                                    |
| $\rightarrow$ | 51                                         |                                  |                                                                                                    |                   | The BIU V                                                                                                    |

7. You can now edit the table in Word. You can make the Word side of the screen larger by sliding the split-screen bar (highlighted in red) over to the left.

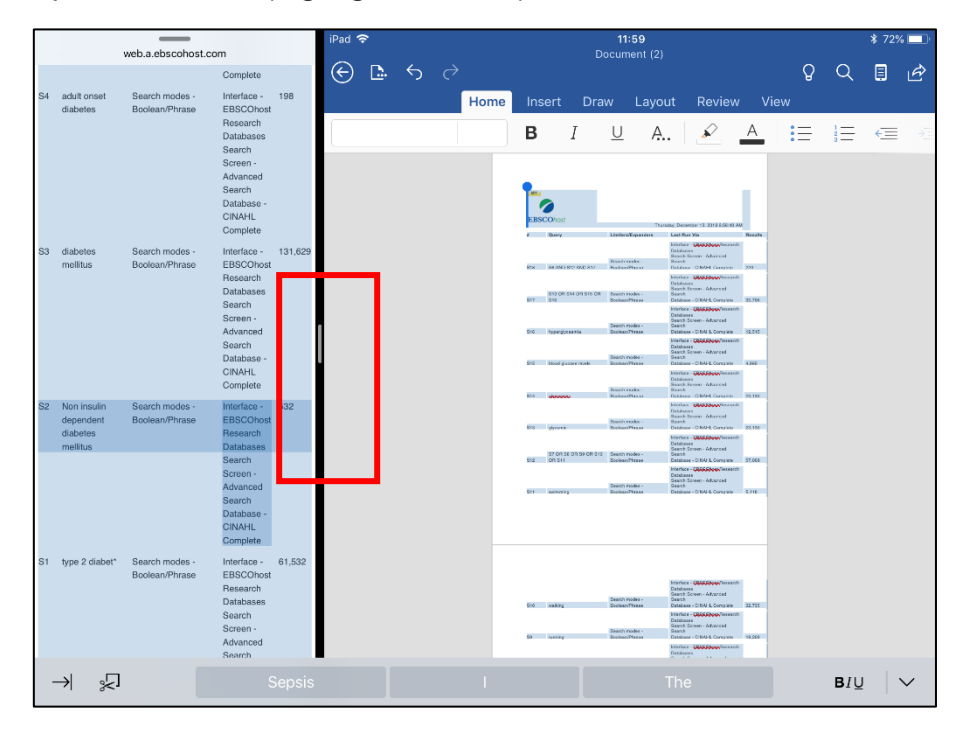

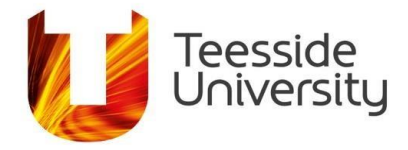

8. To edit the table touch the screen so that the cursor appears in the text of the table.

|       |            |       |                       |       |               |             |      | 11:59<br>Document (           | 2)     |                                                                     | _                                        |                          |         | ~ |      |
|-------|------------|-------|-----------------------|-------|---------------|-------------|------|-------------------------------|--------|---------------------------------------------------------------------|------------------------------------------|--------------------------|---------|---|------|
| 5     | $\diamond$ |       |                       | H     | lome          | Insert      | Draw | Layout                        | Revi   | ew View                                                             | Table                                    |                          |         | Q | Q    |
| elete |            | nsert | $\longleftrightarrow$ | Merge | ¢             | Style Opti  | ons  | 🃝 Table S                     | tyles  | 👌 Shading                                                           | Ē                                        | ∐ <mark>A</mark>         | ← →     |   | ;[ c |
|       |            |       |                       | МУ    |               |             |      |                               |        |                                                                     |                                          |                          |         |   |      |
|       |            |       | Н                     | #     | Query         |             |      | imitore/Evpa                  | ndere  | Leet Bup V                                                          |                                          |                          | Baculte |   |      |
|       |            |       |                       | 18    | S6 ANE        | DIS12 AND S | 17   | earch modes                   | -<br>0 | Interface - E<br>Databases<br>Search Scre<br>Search<br>Database - ( | BSCOhost F<br>een - Advanc<br>CINAHL Con | Research<br>ed<br>nplete | 229     |   |      |
|       |            |       |                       | S17   | S13 OF<br>S16 | R S14 OR S1 | 5 OR | Search modes<br>Boolean/Phras | -<br>e | Interface - Ę<br>Databases<br>Search Scre<br>Search<br>Database - ( | BSCOhost F<br>een - Advanc<br>CINAHL Con | Research<br>ed<br>nplete | 35,796  |   |      |
|       |            |       |                       |       |               |             |      |                               |        | Interface - E                                                       | BSCOhost F                               | Research                 |         |   |      |

9. Make sure the Table tab is selected and press Table Styles. Choose the plain table option.

| 5     | ¢      | Ho    | ome Insert   | 11:<br>Documo<br>Draw Layo | <b>59</b><br>ent (2)<br>out Reviev | w View    | Table              |         | Q | С           |
|-------|--------|-------|--------------|----------------------------|------------------------------------|-----------|--------------------|---------|---|-------------|
| elete | Insert | Merge | 🖶 Style Opti | ons Tab                    | Ile Styles                         | 3 Shading |                    | ← →     | ₩ | <b>↑</b> _[ |
|       |        |       | Fiain Table. |                            |                                    |           |                    |         |   |             |
|       |        | #     |              |                            |                                    |           | 2st Research       | Results |   |             |
|       |        | S18   |              |                            |                                    |           | Complete           | 229     |   |             |
|       |        | S17   |              |                            |                                    |           | /anced<br>Complete | 35,796  |   |             |

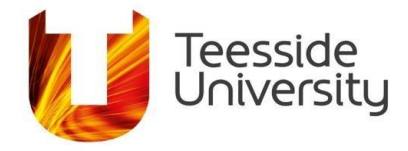

10. Delete any images/text which are not needed. When deleting text above the table, you will need to select delete and then select rows.

| iPad 🗢                                 | À        | Home Insert I      | <b>12:00</b><br>Document (2)<br>Draw Layout Review | View Picture Table                                                                |         |  |  |  |  |  |  |
|----------------------------------------|----------|--------------------|----------------------------------------------------|-----------------------------------------------------------------------------------|---------|--|--|--|--|--|--|
| 🚞 Delete                               | 🛗 Insert | Merge Style C      | Options 📝 Table Styles                             | ♦ Shading                                                                         | ← →     |  |  |  |  |  |  |
| Thursday, December 13, 2018 6:56:40 AM |          |                    |                                                    |                                                                                   |         |  |  |  |  |  |  |
|                                        |          | # Query            | Limiters/Expanders                                 | Last Run Via                                                                      | Results |  |  |  |  |  |  |
|                                        |          | S18 S6 AND S12 A   | ND S17 Search modes -<br>Boolean/Phrase            | Interface - EBSCOhost Research<br>Databases<br>Search Screen - Advanced<br>Search | 229     |  |  |  |  |  |  |
| Cut                                    | Copy Pa  | aste Delete Replac | e New Comment                                      | Database - CINAHL Complete                                                        | 25.700  |  |  |  |  |  |  |
|                                        |          | S16                | Boolean/Phrase                                     | Databases<br>Search Screen - Advanced<br>Search                                   | 35,796  |  |  |  |  |  |  |

|                       |       |              |                                                                                                    |             | 12:00<br>Documen | <b>)</b><br>t (2)                                                                                                    |                                                                                                    |                                                                                                    |                                                                                                    |                                                                                                    |                                                                                                    | -                                                                                                    |                                                                                                    |
|-----------------------|-------|--------------|----------------------------------------------------------------------------------------------------|-------------|------------------|----------------------------------------------------------------------------------------------------|----------------------------------------------------------------------------------------------------|----------------------------------------------------------------------------------------------------|----------------------------------------------------------------------------------------------------|----------------------------------------------------------------------------------------------------|----------------------------------------------------------------------------------------------------|----------------------------------------------------------------------------------------------------|----------------------------------------------------------------------------------------------------|
|                       | F     | lome In      | sert                                                                                                    | Draw        | Layou            | it Re                                                                                                    | eview                                                                                                    | View                                                                                                    | Table                                                                                                    |                                                                                                    |                                                                                                    | Q                                                                                                    | _Q                                                                                                    |
| $\longleftrightarrow$ | Merge | Styl         | e Optic                                                                                                    | ons 🛛       | 🖌 Table          | Styles                                                                                                    | $\sim$                                                                                                    | Shading                                                                                                    | ≡                                                                                                    | ₩A                                                                                                    | ← →                                                                                                    |                                                                                                    | ;_[                                                                                                    |
|                       |       |              |                                                                                                    |             |                  |                                                                                                    |                                                                                                    |                                                                                                    |                                                                                                    |                                                                                                    |                                                                                                    |                                                                                                    |                                                                                                    |
|                       |       |              |                                                                                                    |             |                  |                                                                                                    |                                                                                                    |                                                                                                    |                                                                                                    | II                                                                                                    |                                                                                                    |                                                                                                    |                                                                                                    |
|                       | •     |              |                                                                                                    |             |                  |                                                                                                    | Thursda                                                                                                    | ıy, Decembe                                                                                                    | r 13, 2018 6:                                                                                                    | 56:40 AM                                                                                                    |                                                                                                    |                                                                                                    |                                                                                                    |
|                       | #     | Query        |                                                                                                    | L           | imiters/Ex       | oanders                                                                                                    |                                                                                                    | Last Run Vi                                                                                                    | a                                                                                                    |                                                                                                    | sults                                                                                                    | ]                                                                                                    |                                                                                                    |
|                       | S18   | S6 AND S12   | AND S1                                                                                                    | 17 5        | earch mod        | es                                                                                                    |                                                                                                    | Interface - E                                                                                                    | BSCOhost R                                                                                                    | lesearch                                                                                                    | 229                                                                                                    | 1                                                                                                    |                                                                                                    |
|                       |       | Cut          | Co                                                                                                    | ру          | Paste            | Clea                                                                                                    | r                                                                                                    | Delete                                                                                                    | Insert                                                                                                    |                                                                                                    |                                                                                                    |                                                                                                    |                                                                                                    |
|                       |       |              |                                                                                                    |             |                  |                                                                                                    |                                                                                                    | Database - (                                                                                                    | CINAHL Com                                                                                                    | plete                                                                                                    |                                                                                                    |                                                                                                    |                                                                                                    |
|                       | S17   | S13 OR S14   | OR S15                                                                                                    | 5 OR S      | earch mod        | əs -                                                                                                    |                                                                                                    | Interface - E                                                                                                    | BSCOhost R                                                                                                    | lesearch                                                                                                    | 35,796                                                                                                    |                                                                                                    |                                                                                                    |
|                       |       | S16          |                                                                                                    | E           | loolean/Phr      | ase                                                                                                    |                                                                                                    | Databases                                                                                                    |                                                                                                    |                                                                                                    |                                                                                                    |                                                                                                    |                                                                                                    |
|                       |       |              |                                                                                                    |             |                  |                                                                                                    |                                                                                                    | Search Scre                                                                                                    | en - Advance                                                                                                    | ed                                                                                                    |                                                                                                    |                                                                                                    |                                                                                                    |
|                       |       |              |                                                                                                    |             |                  |                                                                                                    |                                                                                                    | Search                                                                                                    |                                                                                                    |                                                                                                    |                                                                                                    |                                                                                                    |                                                                                                    |
|                       | S16   | hyporglypoo  | mio                                                                                                    |             | ooroh mod        | 20                                                                                                    |                                                                                                    | Database - C                                                                                                    | PSCOboot P                                                                                                    | Ipietė                                                                                                    | 10 515                                                                                                    | 1                                                                                                    |                                                                                                    |
|                       | 310   | nyperglycael | iiia                                                                                                    |             | loolean/Phr      | 35 -                                                                                                    |                                                                                                    | Databases                                                                                                    | REFERENCE                                                                                                    | esedicn                                                                                                    | 12,315                                                                                                    |                                                                                                    |                                                                                                    |
|                       |       |              |                                                                                                    |             | 0010411/111      | 430                                                                                                    |                                                                                                    | Search Scre                                                                                                    | en - Advance                                                                                                    | ed                                                                                                    |                                                                                                    |                                                                                                    |                                                                                                    |
|                       |       | Merge        | Home In<br>Merge Style<br>Merge Style<br>Merge Curry<br>S18 S6 AND S12<br>Curry<br>S18 S6 AND S12<br>Curry<br>S18 S6 AND S12<br>Curry<br>S16 hyperglycae | Home Insert | Home Insert Draw | #       Query       Limiters/Exp         S18       S6 AND S12 AND S17       Search mode         S17       S13 OR S14 OR S15 OR       Search mode         S16       hyperglycaemia       Search mode | 12:00<br>Document (2)         Home       Insert       Draw       Layout       Re         Image       Image       Style Options       Image       Table Styles         Image       Image       Style Options       Image       Table Styles         Image       Image       Image       Image       Image       Image         Image       Image       Image       Image       Image       Image       Image         Image       Image       I | 12:00<br>Document (2)         Home       Insert       Draw       Layout       Review         Image: Style Options       Image: Table Styles       Image: Style Options       Image: Table Styles       Image: Style Options         Image: Style Options       Image: Style Options       Image: S | 12:00<br>Document (2)         Home       Insert       Draw       Layout       Review       View         Image       Image       Style Options       Image       Image | 12:00<br>Document (2)         Home       Insert       Draw       Layout       Review       View       Table         Image: Merge       Image: Style Options       Image: Table Styles       Image: Style Options       Image: Style Options | 12:00<br>Document (2)         Home       Insert       Draw       Layout       Review       View       Table         Image: Merge       Image: Style Options       Image: Table Styles       Image: Style Options       Image: Style Options | 12:00<br>Document (2)         Home       Insert       Draw       Layout       Review       View       Table         Image: Merge       Image: Style Options       Image: Table Styles       Image: Style Options       Image: Style Options | 12:00<br>Document (2)         Home       Insert       Draw       Layout       Review       View       Table       Q         Image: Merge       Image: Style Options       Image: Table Styles       Image: Style Options       Image: Table Styles       Image: Style Options       Image: Table Styles       Image: Style Options       Image: Table Styles       Image: Style Options       Image: Table Styles       Image: Style Options       Image: Table Styles       Image: Style Options       Image: Style Options       Image: Style Opt |

Student & Library Services

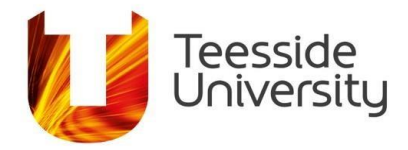

| 12:00<br>Document (2) |      |                 |               |                   |         |                                     |              |                  |        |   |      |
|-----------------------|------|-----------------|---------------|-------------------|---------|-------------------------------------|--------------|------------------|--------|---|------|
| $\diamond$            |      | Home            | Insert Dra    | aw Layout         | Review  | View                                | Table        |                  |        | Q | 0    |
| 🛗 Insert              | Herg | e 📑 🙀 S         | Style Options | 🃝 Table Sty       | rles 👌  | Shading                             | ≣            | ∐ <mark>A</mark> | ← →    | ⊞ | ↑°↓_ |
|                       |      |                 |               |                   |         |                                     |              |                  |        |   |      |
|                       |      |                 |               |                   |         |                                     |              | II               |        |   |      |
|                       |      |                 |               |                   | Thursda | y, December                         | 13, 2018 6:  | 56:40 AM         | I.     |   |      |
|                       | #    | Query           |               | Limiters/Expan    | ders    | Last Run Via                        |              |                  | sults  |   |      |
|                       | 518  | S6 AND          | RC            | ows Column        | ns Tab  | ases                                | en - Advance | esearch<br>ed    | -229   |   |      |
|                       | 0.17 | 010.00          | 014.00.045.00 | O a such use de s |         | Database - C                        | INAHL Com    | plete            | 05 700 |   |      |
|                       | 517  | S13 OR 3<br>S16 | 514 UR S15 OH | Boolean/Phrase    |         | Databases<br>Search Scree<br>Search | en - Advance | esearch<br>ed    | 35,796 |   |      |

11. Save your finished table. For further editing/more advance options in Word, open the saved document with the desktop version of Word.

|                |     |                             | Document (2)                     |                                                                                                    |         |
|----------------|-----|-----------------------------|----------------------------------|----------------------------------------------------------------------------------------------------|---------|
| $\dot{r}$      |     | Home Insert                 | Draw Layout Re                   | eview View                                                                                                    | ŷ       |
| Times New Roma | 12  | <b>B</b> <i>I</i> <u>∪</u>  | A 🔊 A                            |                                                                                                    |         |
|                | - 1 |                             | 1                                |                                                                                                    |         |
|                | #   | Query                       | Limiters/Expanders               | Last Run Via                                                                                                    | Results |
|                | S18 | S6 AND S12 AND S17          | Search modes -<br>Boolean/Phrase | Interface - EBSCQhost Research<br>Databases<br>Search Screen - Advanced<br>Search<br>Database - CINAHL Complete | 229     |
|                | S17 | S13 OR S14 OR S15 OR<br>S16 | Search modes -<br>Boolean/Phrase | Interface - EBSCOtost Research<br>Databases<br>Search Screen - Advanced<br>Search<br>Database - CINAHL Complete | 35,796  |
|                | S16 | hyperglycaemia              | Search modes -<br>Boolean/Phrase | Interface - EBSCOhost Research<br>Databases<br>Search Screen - Advanced<br>Search<br>Database - CINAHL Complete | 12,515  |
|                | S15 | blood glucose levels        | Search modes -<br>Boolean/Phrase | Interface - EBSCOhost Research<br>Databases<br>Search Screen - Advanced<br>Search<br>Database - CINAHL Complete | 4,860   |
|                | S14 | glycaemic                   | Search modes -<br>Boolean/Phrase | Interface - EBSCOhost Research<br>Databases                                                                     | 23,130  |

August 2019

Student & Library Services